## Out-Sourcing! Technology

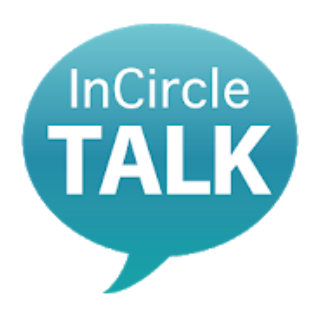

# 社員向け チャットツール InCircle インサークル

# PC版 利用マニュアル Ver.1.2

### 株式会社アウトソーシングテクノロジー

〒100-0005 東京都千代田区丸の内1-8-3 丸の内トラストタワー本館5階 TEL: 03-3286-4777(代) FAX: 03-3286-4778 www.ostechnology.co.jp

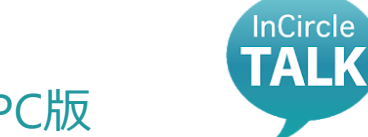

# InCircle利用マニュアル PC版

- 1. アプリダウンロード とインストール
- 2. ログイン
- 3. ログアウト
- 4. メンバーの検索
- 5. トークルームの作成
- 6. メンバーの追加
- 7. メンバーの削除
- 8. トークの退出
- 9. メッセージの送り方
- 10. メッセージの消し方
- 11. 添付ファイルの送信
- 12. パスワード変更
- 13. 言語変更設定
- 14. FAQ
- 15. 改訂履歴

- 1. アプリダウンロードとインストール
- 2. ログイン
- 3. ログアウト
- 4. メンバーの検索
- 5. トークルームの作成
- 6. メンバーの追加
- 7. メンバーの削除
- 8. トークの退出
- 9. メッセージの送り方
- 10. メッセージの消し方
- 11. 添付ファイルの提出
- 12. パスワード変更
- 13. 言語変更設定
- 14. FAQ
- 15. 改訂履歴

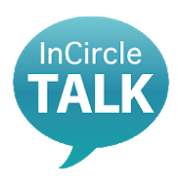

### 1. アプリダウンロード とインストール

- 2. ログイン
- 3. ログアウト
- 4. メンバーの検索
- 5. トークルームの作成
- 6. メンバーの追加
- 7. メンバーの削除
- 8. トークの退出
- 9. メッセージの送り方
- 10. メッセージの消し方
- 11. 添付ファイルの送信
- 12. パスワード変更
- 13. 言語変更設定
- 14. FAQ
- 15. 改訂履歴

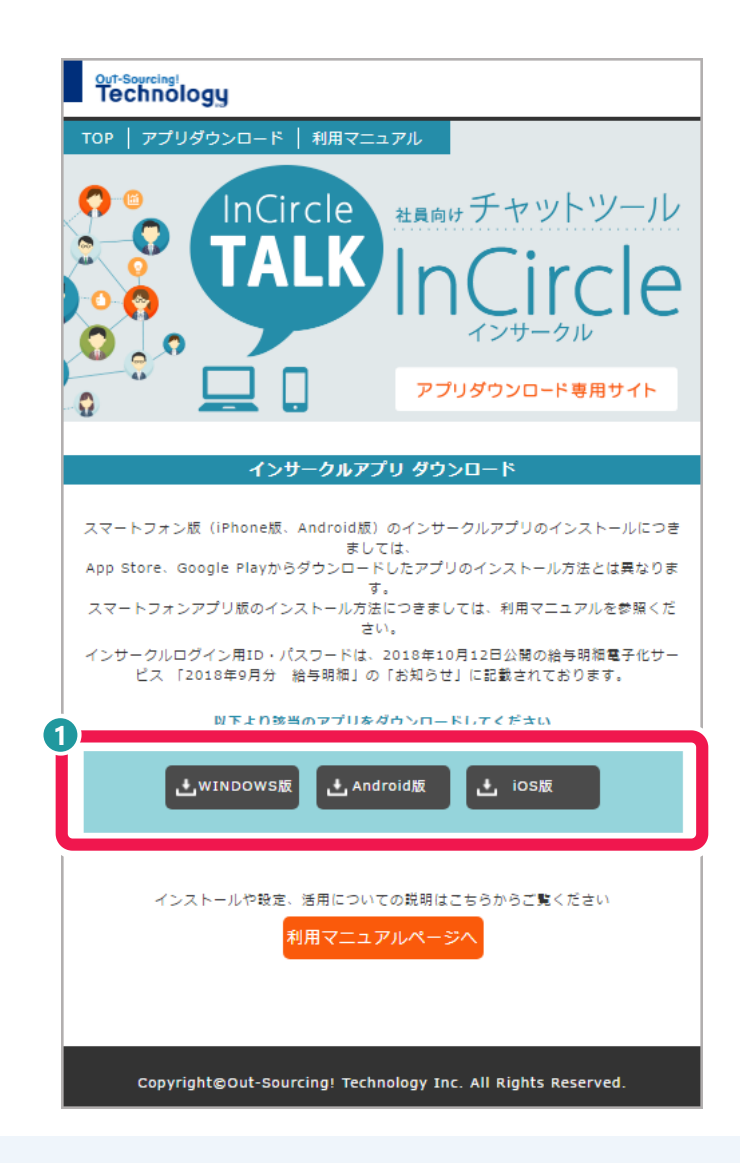

 インサークルアプリのダウンロードページより「
 ・ WINDOWS版」の ダウンロードボタンをクリック。 ダウンロードサイトへは掲示板にあるInCircleバナーをクリックしてください。

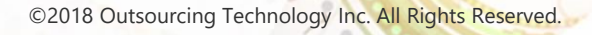

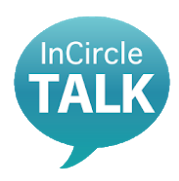

### 1. アプリダウンロード とインストール

#### 2. ログイン

- 3. ログアウト
- 4. メンバーの検索
- 5. トークルームの作成
- 6. メンバーの追加
- 7. メンバーの削除
- 8. トークの退出
- 9. メッセージの送り方
- 10. メッセージの消し方
- 11. 添付ファイルの送信
- 12. パスワード変更
- 13. 言語変更設定
- 14. FAQ
- 15. 改訂履歴

| )) - <b>T</b> 7201 | ッフ       | 7 <b>&gt;</b>                           | <b>-</b> + + + | デスクトップの検索  |      |
|--------------------|----------|-----------------------------------------|----------------|------------|------|
| 整理 ▼ 新しいフォ         | N        | Ÿ—                                      |                | 855        | •    |
| 숡 お気に入り            | -        | 名前                                      | サイズ            | 項目の種類      | 更新   |
| Oreative Cloud     |          | 🔊 ドライバーインストーラー                          | 2 KB           | ショートカット    | 2018 |
| 📔 ダウンロード           |          | 🎭 driver_web_installer.exe              | 3,832 KB       | アプリケーション   | 201  |
| 1 最近表示した場所         |          | 🗟 ブランド戦略 - ショートカット                      | 3 KB           | ショートカット    | 2018 |
| 三 デスクトップ           |          | 😼 sakura_install2-2-0-1.exe             | 2,862 KB       | アプリケーション   | 201  |
|                    | Ξ        | 🗊 Sublime Text Build 3176 x64 Setup.exe | 8,929 KB       | アプリケーション   | 2018 |
|                    |          | 🚼 m825na70.exe                          | 17,444 KB      | アプリケーション   | 201  |
| 🏹 ライフラリ            |          | 🔊 Lhaplus                               | 1 KB           | ショートカット    | 201  |
|                    |          | 🗟 ダウンロード                                | 1 KB           | ショートカット    | 201  |
| 🌉 コンピューター          |          | My Skype Received Files                 | 2 KB           | ショートカット    | 201  |
| 🏭 OS (C:)          |          | MPC-HC x64                              | 2 KB           | ショートカット    | 201  |
| HP RECOVERY        |          | 🔒 島越                                    |                | ファイル フォル…  | 2018 |
|                    | -        |                                         |                | ファイル. フォル. | 2011 |
|                    | <b>T</b> |                                         |                |            |      |
| ノアイル名(N): 🄟        | Circ     | remulticanguage.exe                     |                |            |      |
| ファイルの種類(T): Ap     | plic     | ation                                   | 6              | _          |      |

### 2 「名前を付けて保存」画面が出るので、そのまま「保存」をクリック。

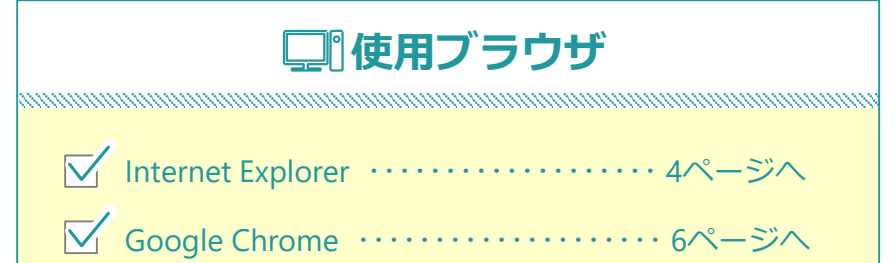

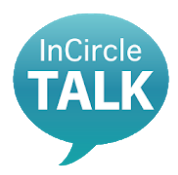

#### 1. アプリダウンロード とインストール

- 2. ログイン
- 3. ログアウト
- 4. メンバーの検索
- 5. トークルームの作成
- 6. メンバーの追加
- 7. メンバーの削除
- 8. トークの退出
- 9. メッセージの送り方
- 10. メッセージの消し方
- 11. 添付ファイルの送信
- 12. パスワード変更
- 13. 言語変更設定
- 14. FAQ
- 15. 改訂履歴

## Internet Explorer版

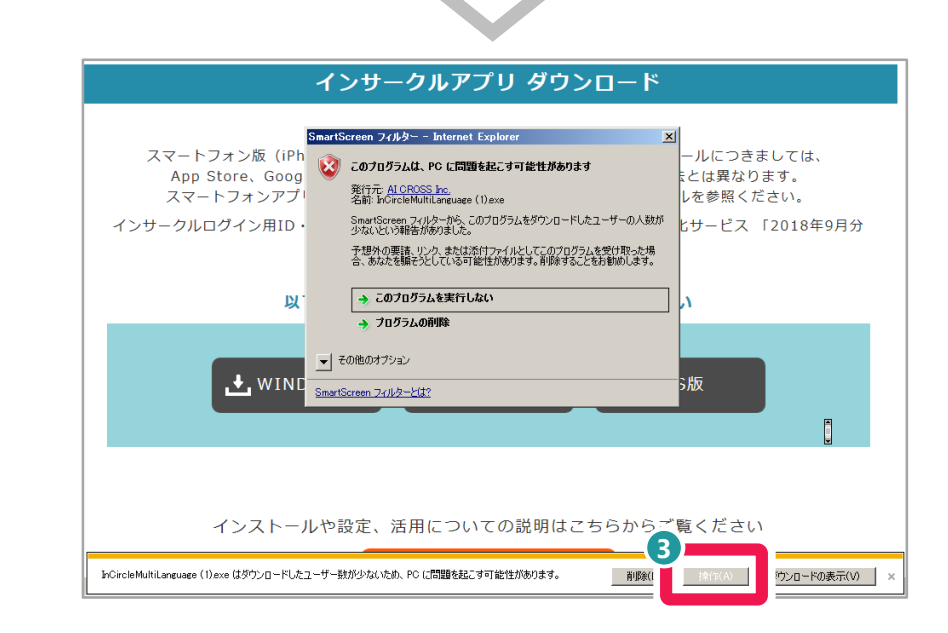

### ③ 「ダウンロードしたユーザー数が少ないため、PCに問題を起こす可能性 があります。」というアラートが出るので、「操作」をクリック。

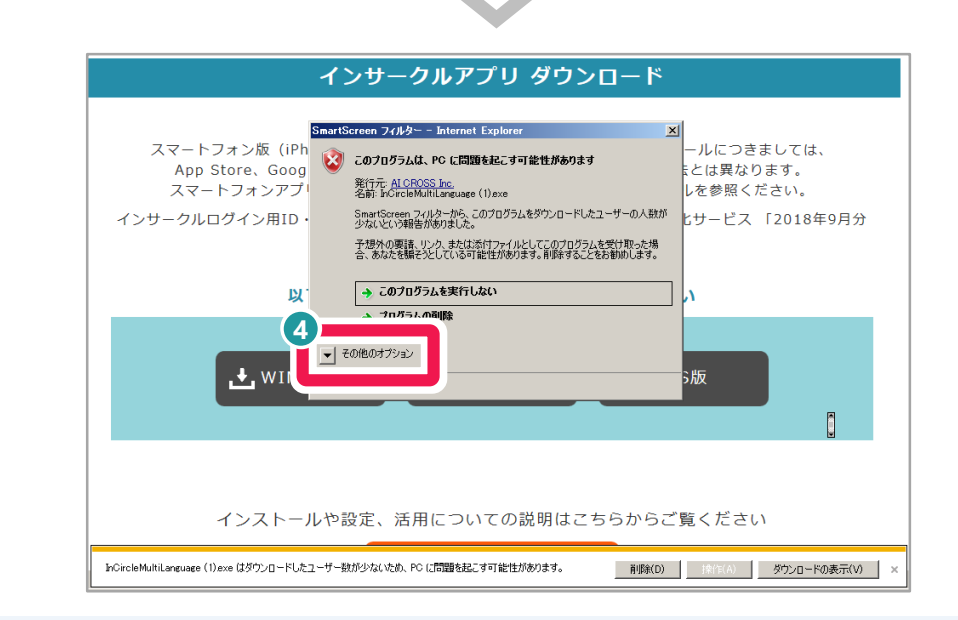

④ 「このプログラムは、PCに問題を起こす可能性があります。」というア ラートが出るので、「その他のオプション」をクリック。

Δ

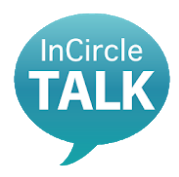

#### 1. アプリダウンロード とインストール

- 2. ログイン
- 3. ログアウト
- 4. メンバーの検索
- 5. トークルームの作成
- 6. メンバーの追加
- 7. メンバーの削除
- 8. トークの退出
- 9. メッセージの送り方
- 10. メッセージの消し方
- 11. 添付ファイルの送信
- 12. パスワード変更
- 13. 言語変更設定
- 14. FAQ
- 15. 改訂履歴

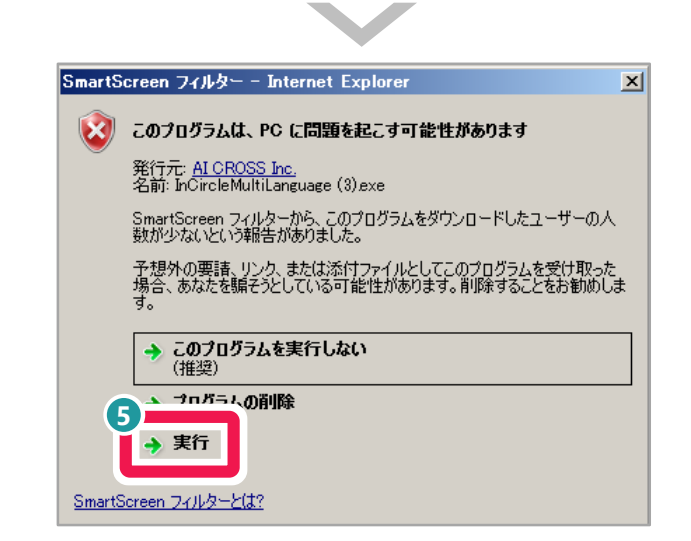

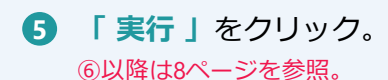

Internet Explorer版

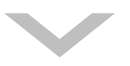

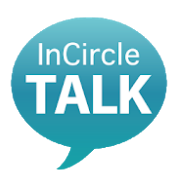

#### 1. アプリダウンロード とインストール

- 2. ログイン
- 3. ログアウト
- 4. メンバーの検索
- 5. トークルームの作成
- 6. メンバーの追加
- 7. メンバーの削除
- 8. トークの退出
- 9. メッセージの送り方
- 10. メッセージの消し方
- 11. 添付ファイルの送信
- 12. パスワード変更
- 13. 言語変更設定
- 14. FAQ
- 15. 改訂履歴

## Google Chrome版

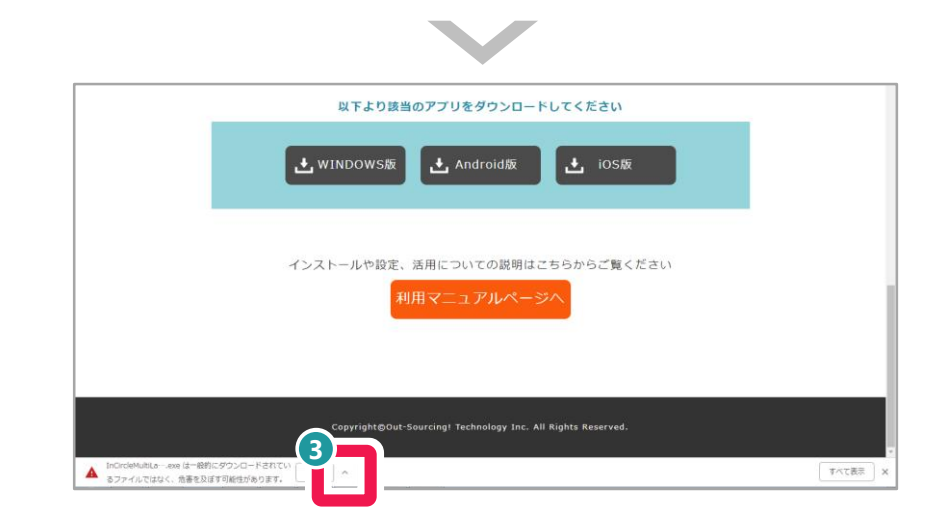

### ③ 「一般的にダウンロードされているファイルではなく、危害を及ぼす可 能性があります。」というアラートが出るので、「へ」をクリック。

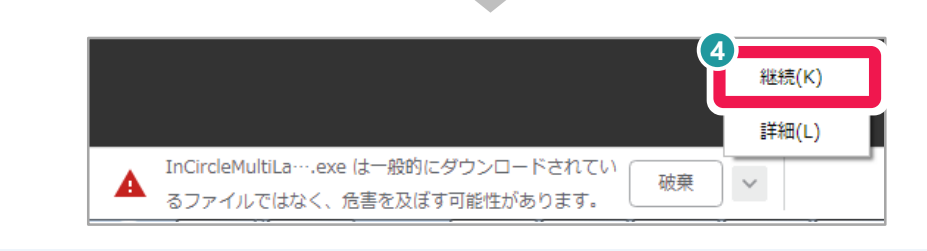

### 4 「 継続 」をクリック。

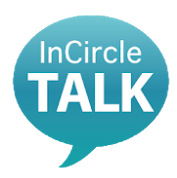

#### 1. アプリダウンロード とインストール

- 2. ログイン
- 3. ログアウト
- 4. メンバーの検索
- 5. トークルームの作成
- 6. メンバーの追加
- 7. メンバーの削除
- 8. トークの退出
- 9. メッセージの送り方
- 10. メッセージの消し方
- 11. 添付ファイルの送信
- 12. パスワード変更
- 13. 言語変更設定
- 14. FAQ
- 15. 改訂履歴

## Google Chrome版

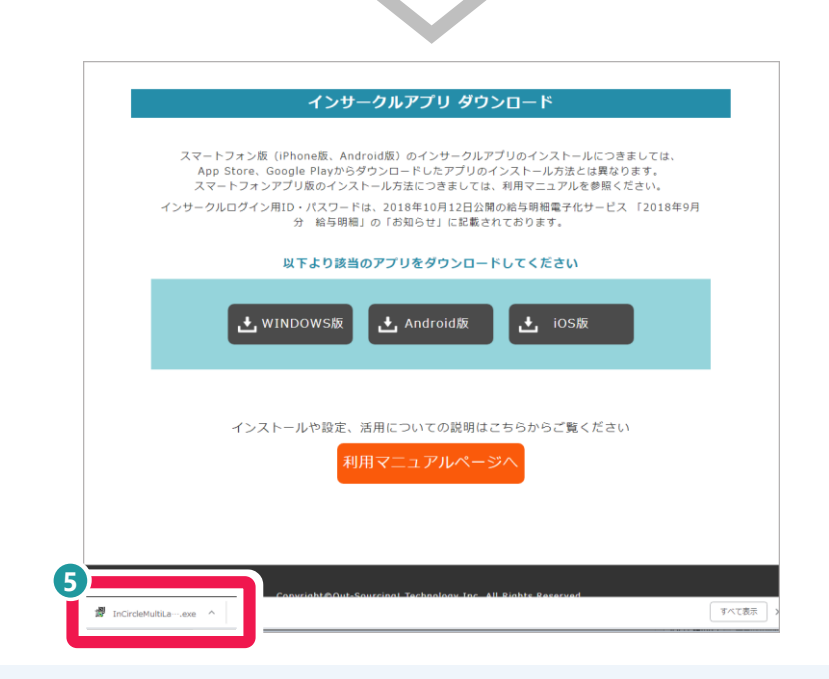

ブラウザ左下のバーに「InCircleMultiLanguage.exe」の表示が出るので、
 それをクリック。
 ⑥以降は8ページを参照。

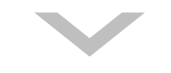

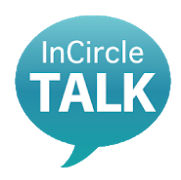

### 1. アプリダウンロード とインストール

- 2. ログイン
- 3. ログアウト
- 4. メンバーの検索
- 5. トークルームの作成
- 6. メンバーの追加
- 7. メンバーの削除
- 8. トークの退出
- 9. メッセージの送り方
- 10. メッセージの消し方
- 11. 添付ファイルの送信
- 12. パスワード変更
- 13. 言語変更設定
- 14. FAQ
- 15. 改訂履歴

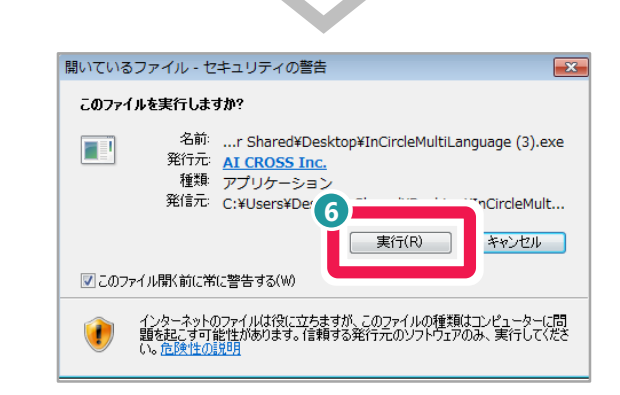

 「このファイルを実行しますか?」というアラートが出るので、「実行」を クリック。

| Installer Language                          |
|---------------------------------------------|
| Please select the language of the installer |
| Japanese                                    |
| OK Cancel                                   |
|                                             |

- プルダウン部分で「Japanese」が選択されていることを確認し、「OK」 をクリック。
  - 「Japanese」を選択しても反映されない場合は、35ページの「言語変更設定」を参照。

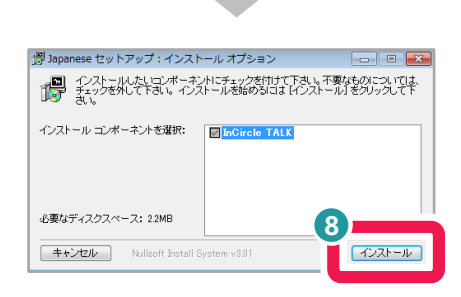

## 8 右下の「インストール」をクリック。

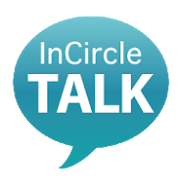

### 1. アプリダウンロード とインストール

- 2. ログイン
- 3. ログアウト
- 4. メンバーの検索
- 5. トークルームの作成
- 6. メンバーの追加
- 7. メンバーの削除
- 8. トークの退出
- 9. メッセージの送り方
- 10. メッセージの消し方
- 11. 添付ファイルの送信
- 12. パスワード変更
- 13. 言語変更設定
- 14. FAQ
- 15. 改訂履歴

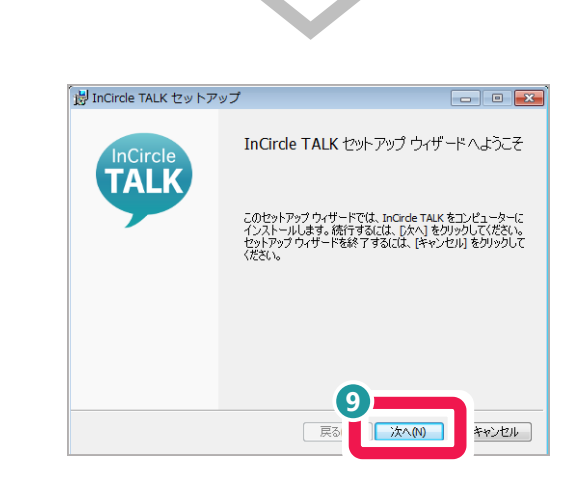

9 上図画面で「次へ」をクリック。

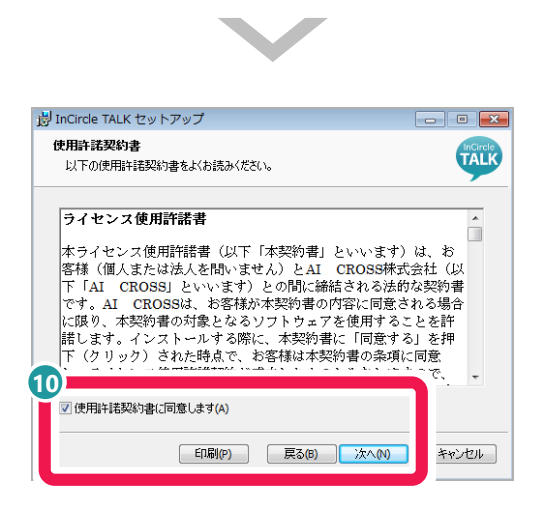

① 「使用許諾契約書に同意します」にチェックを入れ、「次へ」をクリック。

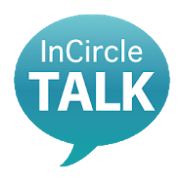

### 1. アプリダウンロード とインストール

- 2. ログイン
- 3. ログアウト
- 4. メンバーの検索
- 5. トークルームの作成
- 6. メンバーの追加
- 7. メンバーの削除
- 8. トークの退出
- 9. メッセージの送り方
- 10. メッセージの消し方
- 11. 添付ファイルの送信
- 12. パスワード変更
- 13. 言語変更設定
- 14. FAQ
- 15. 改訂履歴

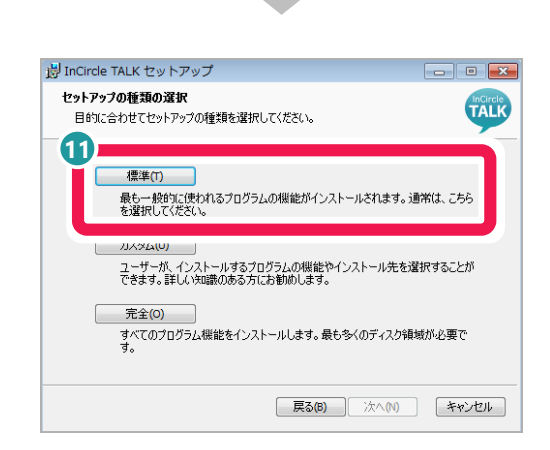

### 1 「セットアップの種類の選択」画面で「標準」をクリック。

| 湯 InCircle TALK セットアップ                                                                           | - • •                    |
|--------------------------------------------------------------------------------------------------|--------------------------|
| InCircle TALK のインストール準備完了                                                                        | InCircle                 |
| インストールを開始するには [インストール] をグリックしてください。インストー<br>は変更するには (戻る) をグリックしてください。 ウィザードを終了するには [キ<br>してください。 | ・ル設定を確認また<br>・ャンセル]をクリック |
| 12                                                                                               | _                        |
| 戻る( インストール()                                                                                     | **>セル                    |

Incircle TALK のインストール準備完了」画面で「インストール」を クリック。

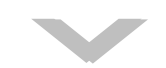

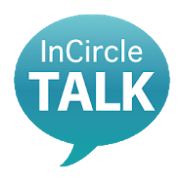

### 1. アプリダウンロード とインストール

- 2. ログイン
- 3. ログアウト
- 4. メンバーの検索
- 5. トークルームの作成
- 6. メンバーの追加
- 7. メンバーの削除
- 8. トークの退出
- 9. メッセージの送り方
- 10. メッセージの消し方
- 11. 添付ファイルの送信
- 12. パスワード変更
- 13. 言語変更設定
- 14. FAQ
- 15. 改訂履歴

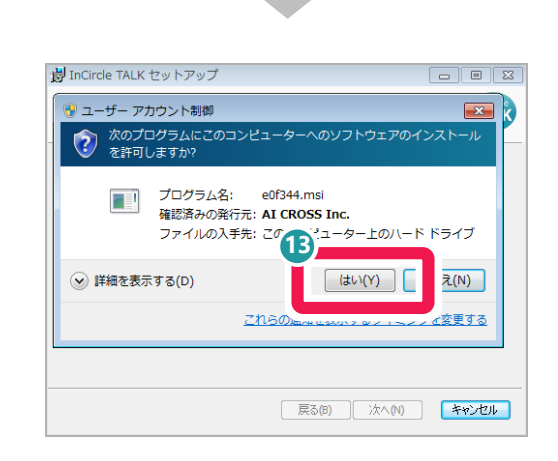

## 13 インストール許可の確認画面で「はい」をクリック。

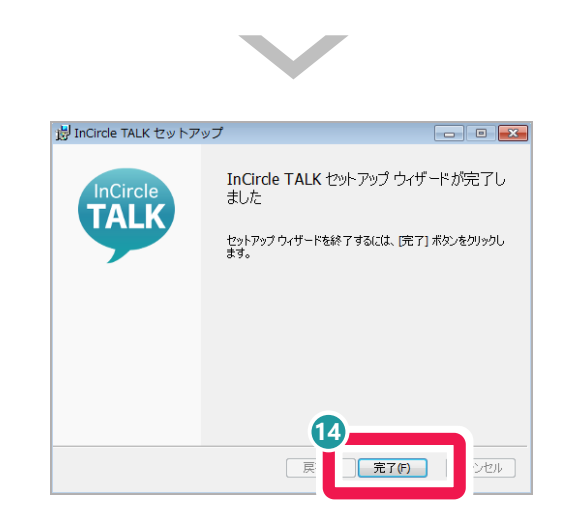

### 14 「完了」をクリック。

# 2.ログイン

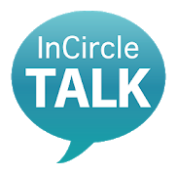

#### 1. アプリダウンロード とインストール

2. ログイン 上 基本ログイン 山 初回パスワード変更

- 3. ログアウト
- 4. メンバーの検索
- 5. トークルームの作成
- 6. メンバーの追加
- 7. メンバーの削除
- 8. トークの退出
- 9. メッセージの送り方
- 10. メッセージの消し方
- 11. 添付ファイルの送信
- 12. パスワード変更
- 13. 言語変更設定
- 14. FAQ
- 15. 改訂履歴

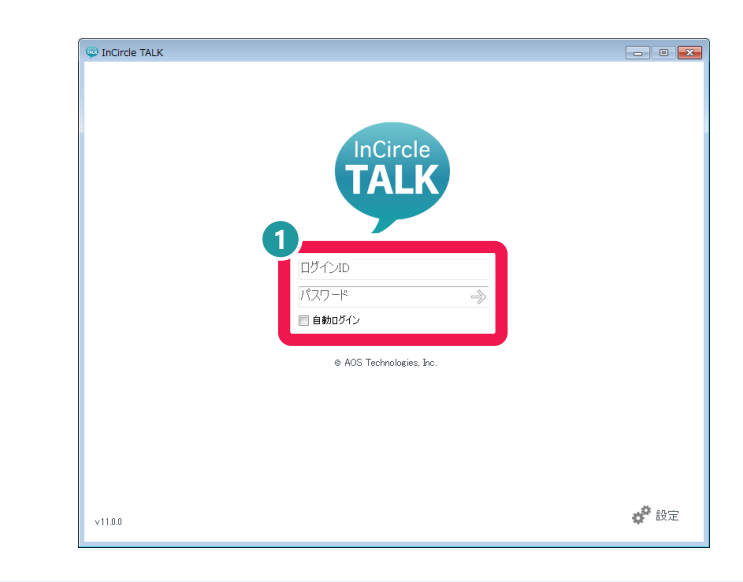

□ 「ログインID」と「パスワード」を入力。
 入力が完了したら「パスワード」ボックス右にある「 ⇒」をクリック。

# **▲** ATTENTION

 ✓ ログインIDと初回パスワードは、Web給与明細にて 2018年10月12日(金)に掲載の「2018年9月分給与明 細」もしくは、別途個別に配布した資料に記載され ております。
 ★ご不明な場合や、紛失した場合は、所属の事務員、 もしくは営業担当へ連絡してください。

# 🖵 自動ログインについて

✓「自動ログイン」にチェックを入れる場合。 アプリを終了させてもログイン状態が保持される。

✓「自動ログイン」にチェックを入れない場合。
PCを起動させるたびにログイン情報を求められる。

# 2.ログイン 初回パスワード変更

初回のみ行う作業 \*全員必須

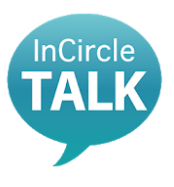

1. アプリダウンロード とインストール

## 2. ログイン

L 基本ログイン L 初回パスワード変更

- 3. ログアウト
- 4. メンバーの検索
- 5. トークルームの作成
- 6. メンバーの追加
- 7. メンバーの削除
- 8. トークの退出
- 9. メッセージの送り方
- 10. メッセージの消し方
- 11. 添付ファイルの送信
- 12. パスワード変更
- 13. 言語変更設定
- 14. FAQ
- 15. 改訂履歴

| 現在のパスワード                  |          |
|---------------------------|----------|
| 新しいパスワード<br>新しいパスワード (再度) | 入力)      |
|                           |          |
| パフロード変更                   | 540/1711 |

- ① 「現在のパスワード」に、初回ログイン時のパスワードを入力。
- 2 「新しいパスワード」に、自分が設定したいパスワードを入力。 確認のため、下欄に同じものを再度入力し、「パスワード変更」を クリック。

自分で改めてパスワードを変更したい場合は、33ページを参照。

# 2.ログイン 初回パスワード変更

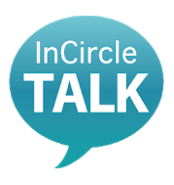

1. アプリダウンロード とインストール

### 2. ログイン 上 基本ログイン レ 初回パスワード変更

- 3. ログアウト
- 4. メンバーの検索
- 5. トークルームの作成
- 6. メンバーの追加
- 7. メンバーの削除
- 8. トークの退出
- 9. メッセージの送り方
- 10. メッセージの消し方
- 11. 添付ファイルの送信
- 12. パスワード変更
- 13. 言語変更設定
- 14. FAQ
- 15. 改訂履歴

# ATTENTION

- ✓ 新しいパスワードは、忘れないようにメモを取り、各自で保管してく ださい。
  - 以下の場合は、強制ログアウトとなります。
  - ・ログイン後30日以上経過した場合
  - ・アプリをバージョンアップした場合
  - ・他の端末からパスワードを変更した場合
- ✓ ログインIDと初回パスワードは、Web給与明細にて 2018年10月12日(金)に掲載の「2018年9月分給与明細」もしくは、別 途個別に配布した資料に記載されております。
   ★ご不明な場合は、所属の事務員、もしくは営業担当へ連絡してくだ さい。
- ✓ 新しいパスワードを設定する際、アルファベット大文字、アルファ ベット小文字、数字が必須となります。6桁~32桁の文字を組み合わ せて作成してください。
- ✓ パスワードを忘れた場合はリセットいたしますので、下記アドレスまで「社員番号・氏名(フルネーム)」をご連絡ください。
   PWリセット専用アドレス:pw\_incircle@ostechnology.co.jp

# 3.ログアウト

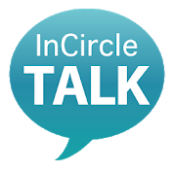

- 1. アプリダウンロード とインストール
- 2. ログイン

### 3. <mark>ログアウト</mark>

- 4. メンバーの検索
- 5. トークルームの作成
- 6. メンバーの追加
- 7. メンバーの削除
- 8. トークの退出
- 9. メッセージの送り方
- 10. メッセージの消し方
- 11. 添付ファイルの送信
- 12. パスワード変更
- 13. 言語変更設定
- 14. FAQ
- 15. 改訂履歴

|                             |   | ② 後藤智明 | • = |
|-----------------------------|---|--------|-----|
| ▲★                          |   |        |     |
| . 本社営業 1課                   |   |        |     |
| 漢字、全角かなで入力                  | Q |        |     |
| グループの全ユーザ (5) を選択           |   |        |     |
| 実谷天隆<br>本社営業 1課<br>午晩から休みです |   |        |     |
| 第本花子<br>本社営業 1課<br>ルートセールス  |   |        |     |
| 日中健二<br>赤社営業 1課<br>セールス     |   |        |     |
| 第四本学み<br>本社営業 1課<br>ルートセールス |   | TALK   |     |
| 佐藤進<br>本社室王 1県<br>ルートセールス   |   |        |     |
|                             |   |        |     |
|                             |   |        |     |
|                             |   |        |     |
|                             |   |        |     |

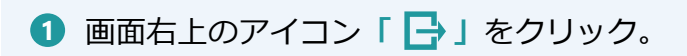

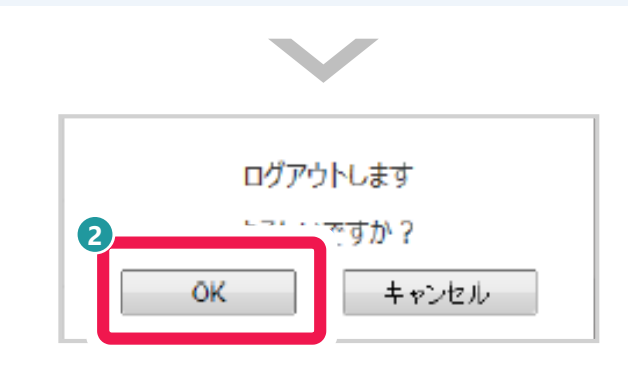

2 ログアウト確認画面が出たら、「OK」をクリック。

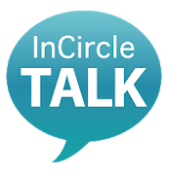

# 4.メンバーの検索 所属部署から探す

- 1. アプリダウンロード とインストール
- 2. ログイン
- 3. ログアウト
- 4. メンバーの検索 **所属部署から探す** 社員名から探す
- 5. トークルームの作成
- 6. メンバーの追加
- 7. メンバーの削除
- 8. トークの退出
- 9. メッセージの送り方
- 10. メッセージの消し方
- 11. 添付ファイルの送信
- 12. パスワード変更
- 13. 言語変更設定
- 14. FAQ
- 15. 改訂履歴

### 所属部署名から話したい人を検索する方法

|                          |      | 🌸 後藤智明                  | , €      |
|--------------------------|------|-------------------------|----------|
| ≗. <b>⋏</b>              | — (. | 後藤智明のトーク                |          |
| 漢字、全角かなで入力               | Q    |                         |          |
| 美谷天隆                     |      | 奥谷秀隆 本社営業 1課 (〒池から休みです) | ×        |
| *41日末 11日<br>年後かわるです     |      | ☆木花子 本社営業 1課            | ×        |
|                          |      | ▲▲ ルートセールス              |          |
|                          |      |                         |          |
|                          |      |                         |          |
|                          |      |                         |          |
|                          |      |                         |          |
|                          |      |                         |          |
|                          |      | √ <i>S</i>              | $\times$ |
| © AOS Technologies, Inc. |      | 新しいトーク 前回のトーク           | キャンセル    |

- 1 画面左上の「 ♀ 人 」をクリック。
- 2 トークを始めるユーザーを選択。 複数選択可能。(選択したユーザーは画面右に表示される。)

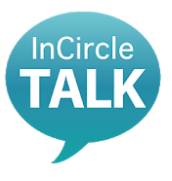

# 4.メンバーの検索 社員名から探す

社員名から話したい人を検索する方法

- 1. アプリダウンロード とインストール
- 2. ログイン
- 3. ログアウト
- 4. メンバーの検索 所属部署から探す 社員名から探す
- 5. トークルームの作成
- 6. メンバーの追加
- 7. メンバーの削除
- 8. トークの退出
- 9. メッセージの送り方
- 10. メッセージの消し方
- 11. 添付ファイルの送信
- 12. パスワード変更
- 13. 言語変更設定
- 14. FAQ
- 15. 改訂履歴

#### 

- 1 画面左上の「 ♀ 人 」をクリック。
- 2 トークを始めるユーザーを選択。 複数選択可能。(選択したユーザーは画面右に表示される。)

| 3 瓜 本社営業 1課        |  |
|--------------------|--|
| 4                  |  |
| すべて<br>   宮末続括本部   |  |
| 本社営業 1課            |  |
| 本社営業 2課<br>本社営業 3課 |  |
| 情報システム             |  |
| 役員                 |  |

- 3 部署名が表示されているボックスをクリック。
- ④ 一覧が表示されるので「すべて」をクリック。 メンバーの所属部署が分かっている場合は、部署名を選択。

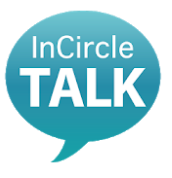

# 4.メンバーの検索 社員名から探す

- 1. アプリダウンロード とインストール
- 2. ログイン
- 3. ログアウト
- 4. メンバーの検索 所属部署から探す 社員名から探す
- 5. トークルームの作成
- 6. メンバーの追加
- 7. メンバーの削除
- 8. トークの退出
- 9. メッセージの送り方
- 10. メッセージの消し方
- 11. 添付ファイルの送信
- 12. パスワード変更
- 13. 言語変更設定
- 14. FAQ
- 15. 改訂履歴

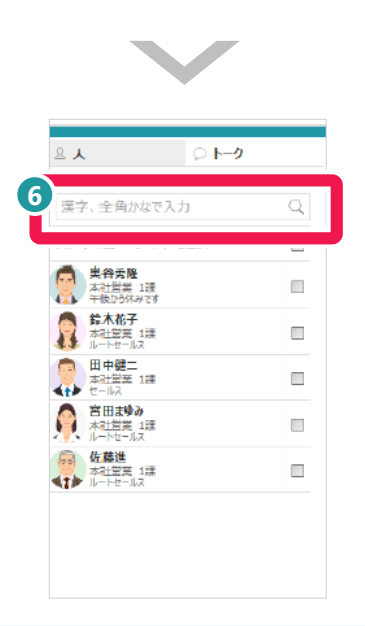

⑤ 「漢字、全角かなで入力」ボックスに直接メンバーの名前を入力して 検索。 漢字またはひらがなで入力。

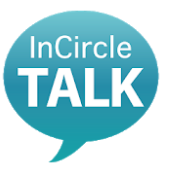

- 1. アプリダウンロード とインストール
- 2. ログイン
- 3. ログアウト
- 4. メンバーの検索

### 5. トークルーム作成

- 6. メンバーの追加
- 7. メンバーの削除
- 8. トークの退出
- 9. メッセージの送り方
- 10. メッセージの消し方
- 11. 添付ファイルの送信
- 12. パスワード変更
- 13. 言語変更設定
- 14. FAQ
- 15. 改訂履歴

# 5.トークルームの作成

複数名でグループを作る方法

# グループの利用でできること

- ☑ 業務連絡
  - ☑ 情報共有
  - ☑ 課、チーム等、複数人への一斉連絡
  - ✓ 業務以外での活用(サークル等の調整など)

| A I-9                             |   |
|-----------------------------------|---|
| 漢字、全角かなで入力                        | Q |
| 2 St. Jacks of reviews            | _ |
| 実谷天隆<br>本社営業 1選<br>午後か3休みです       | 1 |
| <b>鈴木花子</b><br>本社堂業 1課<br>ルートヤールス | V |
| 本社堂菜 1課                           | - |
| 育田まゆみ<br>本社営業 1課<br>ルートセールス       |   |
| 佐藤進<br>本社営業 1課<br>ルートセールス         |   |

- ① 画面左上の「 ♀ 人 」をクリック。
- 2 トークを始めるメンバーを選択。 複数選択することで、トークのグループを作成する事が可能。 (選択したユーザーは画面右に表示される。)

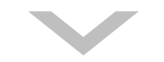

# 5.トークルームの作成

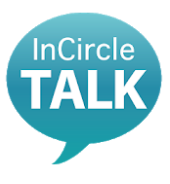

- 1. アプリダウンロード とインストール
- 2. ログイン
- 3. ログアウト
- 4. メンバーの検索
- 5. トークルーム作成
- 6. メンバーの追加
- 7. メンバーの削除
- 8. トークの退出
- 9. メッセージの送り方
- 10. メッセージの消し方
- 11. 添付ファイルの送信
- 12. パスワード変更
- 13. 言語変更設定
- 14. FAQ
- 15. 改訂履歴

| 8.A. O h-9                |   |                            |   |
|---------------------------|---|----------------------------|---|
| ③ 本社営業 1課                 |   | 迎                          |   |
| 漢字、全角かなで入力                | Q |                            |   |
| グループの全ユーザ (5) を選択         |   | <b>风谷</b> 秀隆               |   |
| <b>美谷天隆</b><br>末社営業 1選    | - | 4位昌栗 1葉<br>午後から休みです        | ^ |
|                           | V | 新木花子<br>本社営業 1課<br>ルートセールス | × |
| ● 田中健二<br>本社空第 1課<br>セールス |   |                            |   |
| 高田まゆみ<br>本社営業 1課          |   |                            |   |
| 佐藤進<br>本社営業 1課<br>ルートセールス |   |                            |   |
|                           |   |                            |   |
|                           |   |                            |   |
|                           |   |                            |   |

- 3 選択したメンバーが合っているかを確認し、「✓新しいトーク」を クリック。
- ④ 「トークグループ名」は、このボックスで設定。 プロジェクト名など、任意のグループ名に変更可能。

6.メンバーの追加

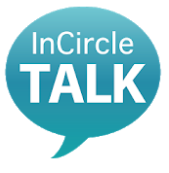

- 1. アプリダウンロード とインストール
- 2. ログイン
- 3. ログアウト
- 4. メンバーの検索
- 5. トークルームの作成

### 6. メンバーの追加

- 7. メンバーの削除
- 8. トークの退出
- 9. メッセージの送り方
- 10. メッセージの消し方
- 11. 添付ファイルの送信
- 12. パスワード変更
- 13. 言語変更設定
- 14. FAQ
- 15. 改訂履歴

## 既存のトークルームに新しいメンバーを追加する方法

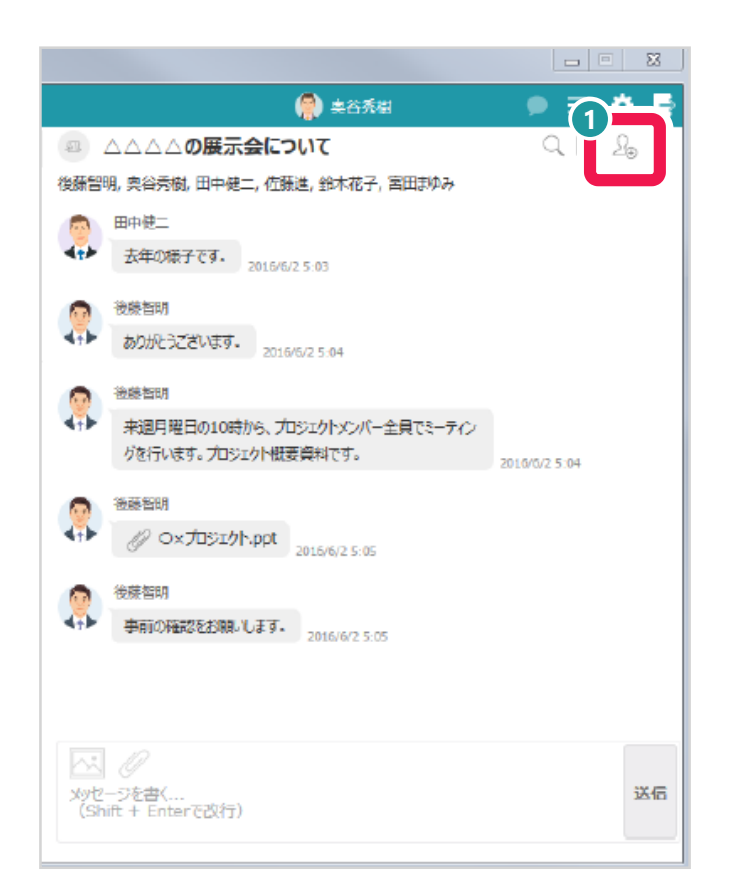

## **①** トーク画面右上のアイコン「 $\Omega_{\oplus}$ 」をクリック。

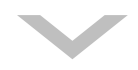

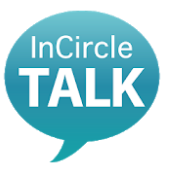

# 6.メンバーの追加

- 1. アプリダウンロード とインストール
- 2. ログイン
- 3. ログアウト
- 4. メンバーの検索
- 5. トークルームの作成

### 6. メンバーの追加

- 7. メンバーの削除
- 8. トークの退出
- 9. メッセージの送り方
- 10. メッセージの消し方
- 11. 添付ファイルの送信
- 12. パスワード変更
- 13. 言語変更設定
- 14. FAQ
- 15. 改訂履歴

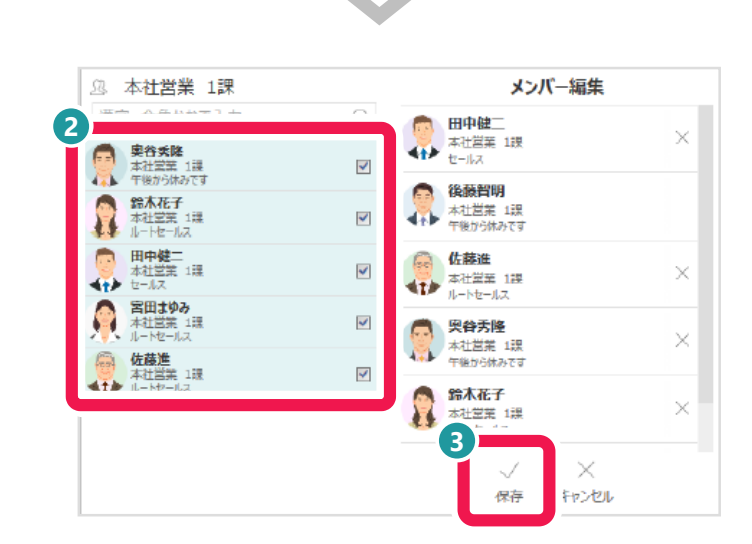

- 2 「メンバー編集」の画面が出たら、追加するメンバーを選択。 一度に複数選択可能。
- ③ 「✓保存」をクリックし、メンバー追加完了。

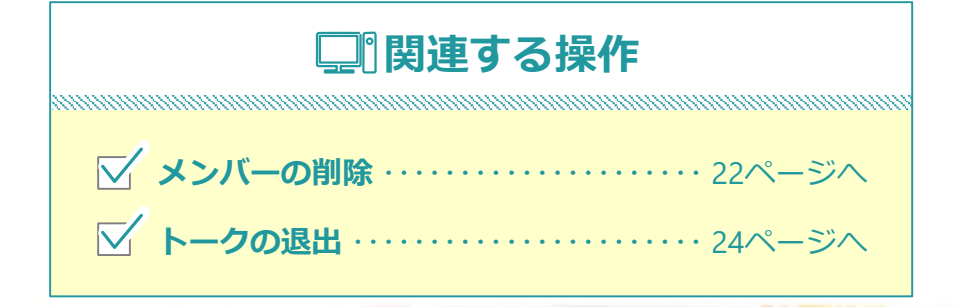

22

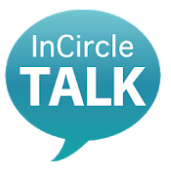

7.メンバーの削除

#### 1. アプリダウンロード とインストール

- 2. ログイン
- 3. ログアウト
- 4. メンバーの検索
- 5. トークルームの作成
- 6. メンバーの追加
- 7. メンバーの削除
- 8. トークの退出
- 9. メッセージの送り方
- 10. メッセージの消し方
- 11. 添付ファイルの送信
- 12. パスワード変更
- 13. 言語変更設定
- 14. FAQ
- 15. 改訂履歴

## グループ内のメンバーを削除する方法

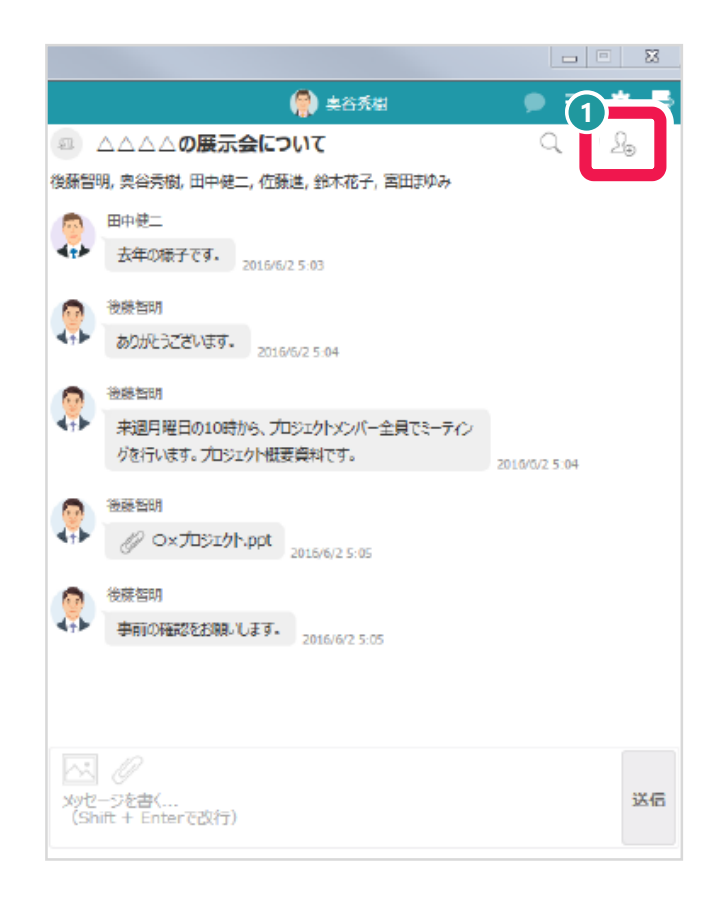

# ● トーク画面右上に表示されているアイコン「 $\Omega_{⊕}$ 」をクリック。

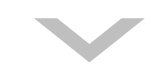

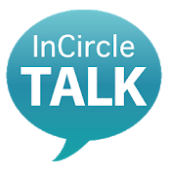

# 7.メンバーの削除

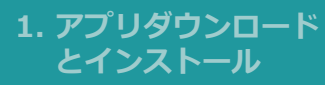

- 2. ログイン
- 3. ログアウト
- 4. メンバーの検索
- 5. トークルームの作成
- 6. メンバーの追加
- 7. メンバーの削除
- 8. トークの退出
- 9. メッセージの送り方
- 10. メッセージの消し方
- 11. 添付ファイルの送信
- 12. パスワード変更
- 13. 言語変更設定
- 14. FAQ
- 15. 改訂履歴

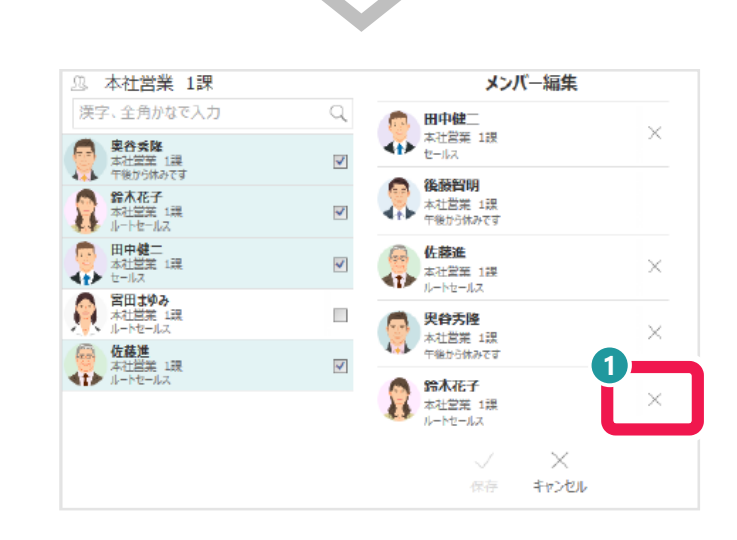

2 「メンバー編集」の画面が表示される。
 削除するメンバーの右にある「×」をクリック。

| Q. 本社営業 1課                  |     | メンバー編集                              |    |
|-----------------------------|-----|-------------------------------------|----|
| 漢字、全角かなで入力                  | Q 👝 | 田中健二                                |    |
| <b>奥谷秀隆</b><br>本社堂至 1課      |     | 本社営業 1課<br>セールス                     | ×  |
|                             |     | <b>後.該当明</b><br>本社営業 1課<br>午後から休みです |    |
| 田中健二<br>本社営業 1環<br>セールス     | v   | <b>佐藤進</b><br>本社営業 1課               | ×  |
| 宮田まゆみ<br>本社営業 1課<br>ルートセールス |     |                                     | ×  |
| 佐藤進<br>本社営業 1課<br>ルートセールス   |     | ☆山田元 148<br>午後から休みです<br>● またて       | 2- |
|                             |     |                                     | ×  |
|                             |     | V X                                 |    |

3 「✓保存」をクリック。

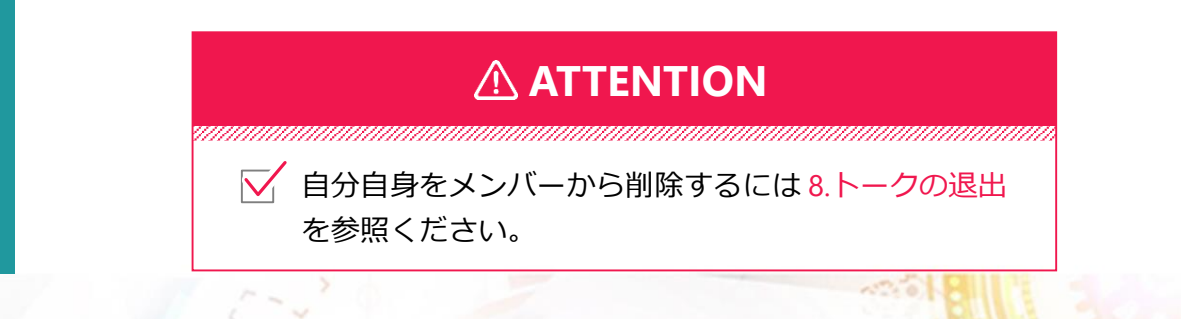

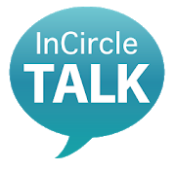

8.トークの退出

# グループからの退出方法

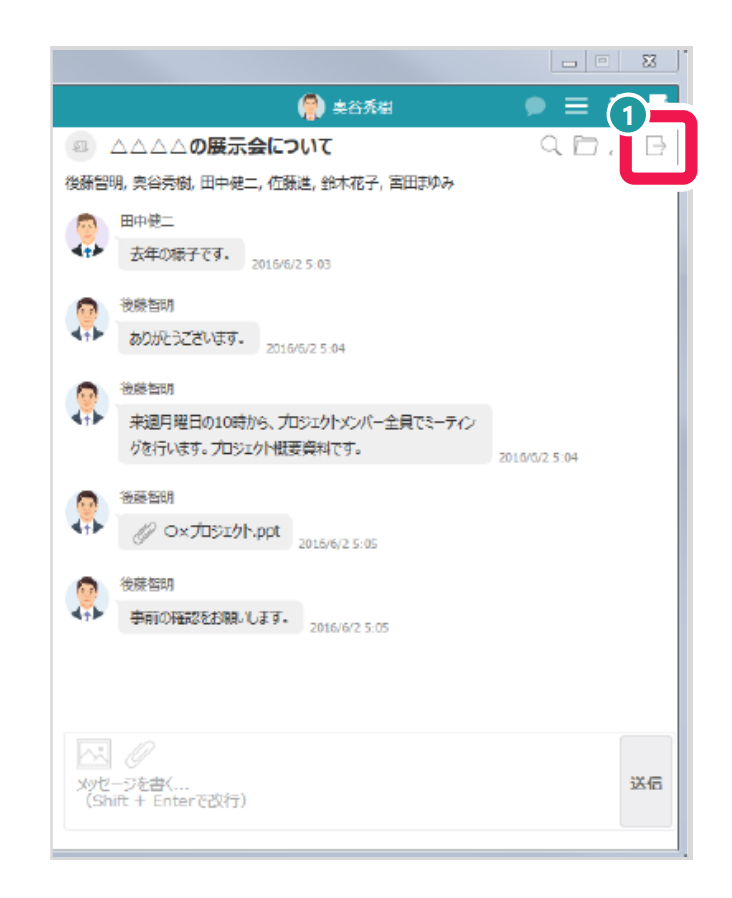

① トーク画面右上表示されているアイコン「 ┣→」をクリック。

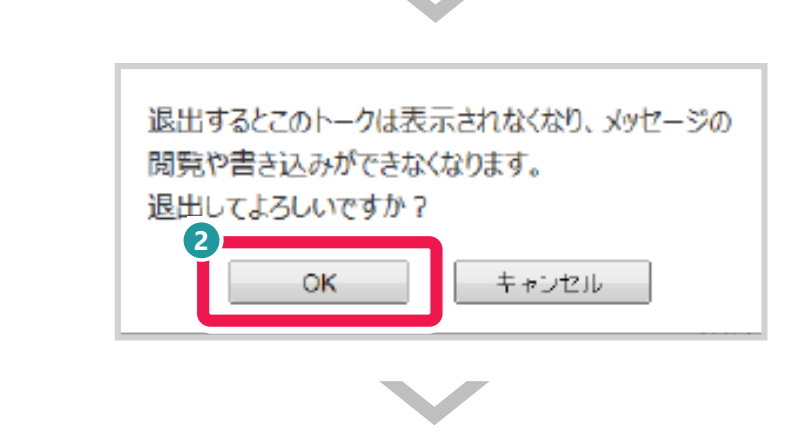

2 確認メッセージが表示されたら、「OK」をクリック。

- 1. アプリダウンロード とインストール
- 2. ログイン
- 3. ログアウト
- 4. メンバーの検索
- 5. トークルームの作成
- 6. メンバーの追加
- 7. メンバーの削除
- 8. トークの退出
- 9. メッセージの送り方
- 10. メッセージの消し方
- 11. 添付ファイルの送信
- 12. パスワード変更
- 13. 言語変更設定
- 14. FAQ
- 15. 改訂履歴

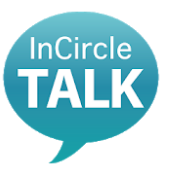

# 9.メッセージの送り方

#### 1. アプリダウンロード とインストール

- 2. ログイン
- 3. ログアウト
- 4. メンバーの検索
- 5. トークルームの作成
- 6. メンバーの追加
- 7. メンバーの削除
- 8. トークの退出
- 9. メッセージの送り方
- 10. メッセージの消し方
- 11. 添付ファイルの送信
- 12. パスワード変更
- 13. 言語変更設定
- 14. FAQ
- 15. 改訂履歴

### 会話したい相手にメッセージを送る方法

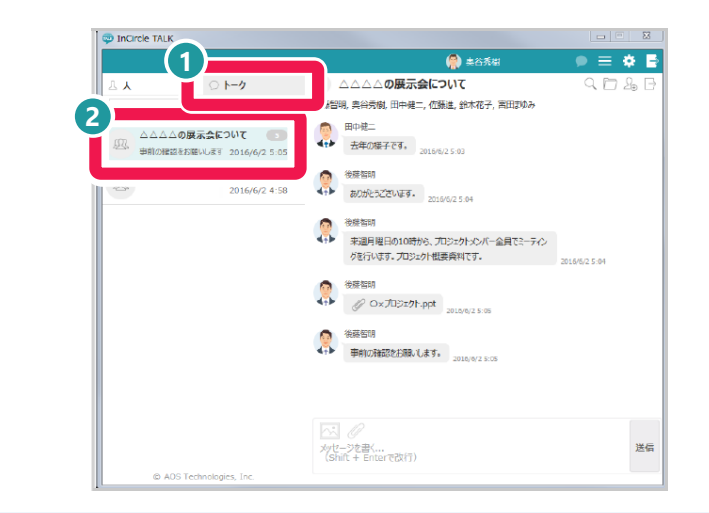

- 画面左の「○トーク」をクリック。
- 2 メッセージを送るトークグループを選択。

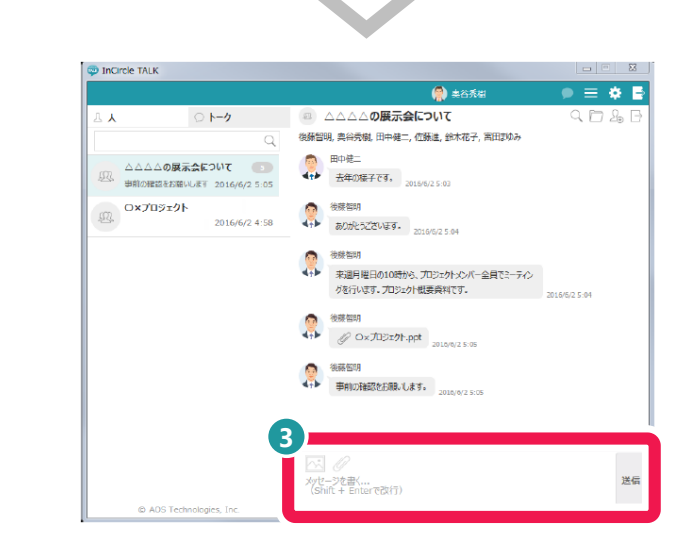

③ 画面下の入力ボックスにメッセージを入力し、「送信」をクリック。

| □□□関連する操作              |     |
|------------------------|-----|
|                        |     |
| ✓ メッセージの消し方 ······ 26ペ | ージへ |

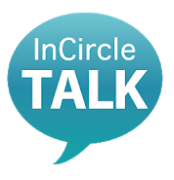

# 10.メッセージの消し方

#### 1. アプリダウンロード とインストール

- 2. ログイン
- 3. ログアウト
- 4. メンバーの検索
- 5. トークルームの作成
- 6. メンバーの追加
- 7. メンバーの削除
- 8. トークの退出
- 9. メッセージの送り方
- 10. メッセージの消し方
- 11. 添付ファイルの送信
- 12. パスワード変更
- 13. 言語変更設定
- 14. FAQ
- 15. 改訂履歴

## 送信済のメッセージを削除する方法

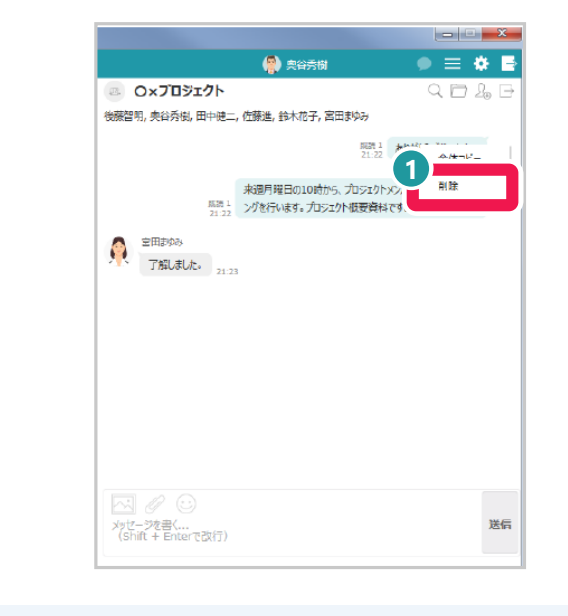

### 消したいメッセージを右クリックし、「削除」をクリック。

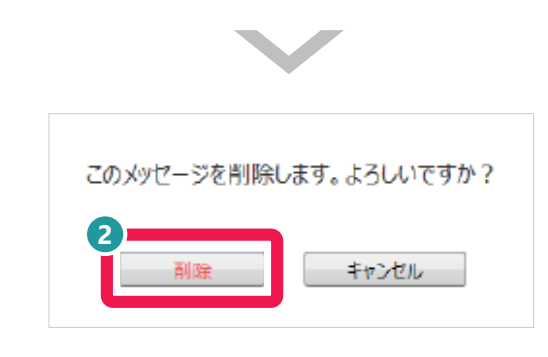

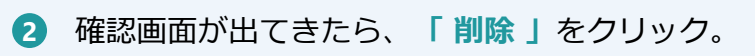

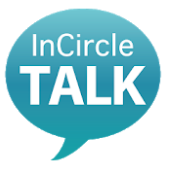

# 10.メッセージの消し方

- 1. アプリダウンロード とインストール
- 2. ログイン
- 3. ログアウト
- 4. メンバーの検索
- 5. トークルームの作成
- 6. メンバーの追加
- 7. メンバーの削除
- 8. トークの退出
- 9. メッセージの送り方
- 10. メッセージの消し方
- 11. 添付ファイルの送信
- 12. パスワード変更
- 13. 言語変更設定
- 14. FAQ
- 15. 改訂履歴

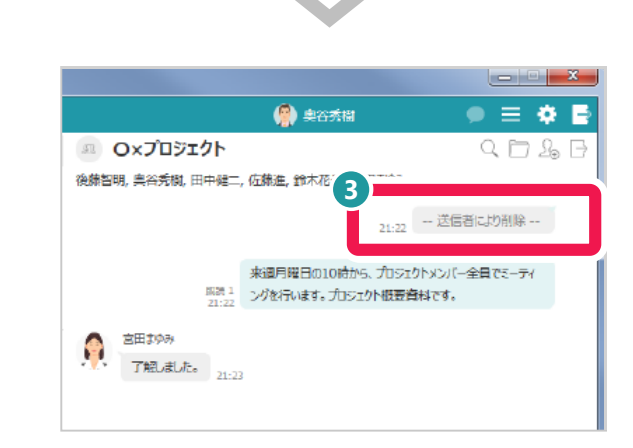

3 「送信者により削除」という文字が表示されたらメッセージ削除完了。

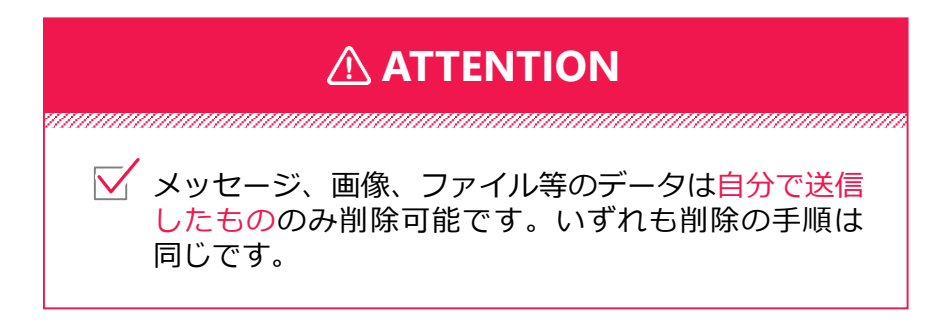

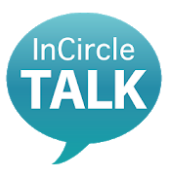

- 1. アプリダウンロード とインストール
- 2. ログイン
- 3. ログアウト
- 4. メンバーの検索
- 5. トークルームの作成
- 6. メンバーの追加
- 7. メンバーの削除
- 8. トークの退出
- 9. メッセージの送り方
- 10. メッセージの消し方

### 11. 添付ファイルの送信

- 12. パスワード変更
- 13. 言語変更設定
- 14. FAQ
- 15. 改訂履歴

# 11.添付ファイルの送信 ファイル名指定

# グループのメンバー同士でデータを共有する方法

# この機能でできること

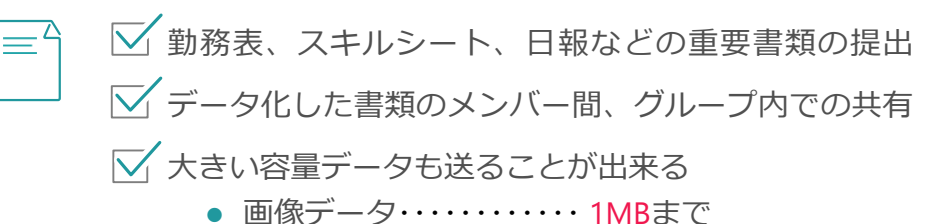

ファイルデータ・・・・・10MBまで

| 💬 InCircle TALK      |                                                                                                | X             |
|----------------------|------------------------------------------------------------------------------------------------|---------------|
| (1)                  | 会秀樹                                                                                            | 🍬 🚍 🌩 📑       |
| △人 ○ <b>トーク</b>      | ○ △△△△の展示会について                                                                                 | 9, 17 L B     |
|                      | 、藤智明, 奥谷秀樹, 田中健二, 佐藤進, 鈴木花子, 宮田まゆみ                                                             |               |
|                      | <ul> <li>● 田中健二</li> <li>◆◆ 去年の様子です。</li> <li>2016/6/2 5:03</li> </ul>                         |               |
| <b>2016/6/2</b> 4:58 | 後線智明<br>ありがとうごさいます。<br>2016/5/2 5:04                                                           |               |
|                      | 後線部間     ・     ・     ・     ・     ボ通用単日の10時から、プロジェクトメンバー全員でミーティン     グを行います。プロジェクト観要真判です。     ・ | 2016/6/2 5:04 |
|                      | 後期留明                                                                                           |               |
|                      | ◆読書店開<br>事前の指記をお用記します。<br>2016/0/2 5:05                                                        |               |
|                      | パレージを書く                                                                                        | 送信            |

① 「○トーク」をクリック。

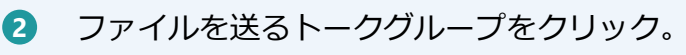

# 11.添付ファイルの送信 ファイル名指定

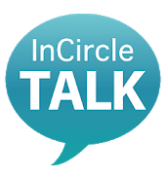

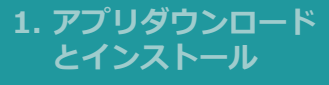

- 2. ログイン
- 3. ログアウト
- 4. メンバーの検索
- 5. トークルームの作成
- 6. メンバーの追加
- 7. メンバーの削除
- 8. トークの退出
- 9. メッセージの送り方
- 10. メッセージの消し方

### 11. 添付ファイルの送信

- 12. パスワード変更
- 13. 言語変更設定
- 14. FAQ
- 15. 改訂履歴

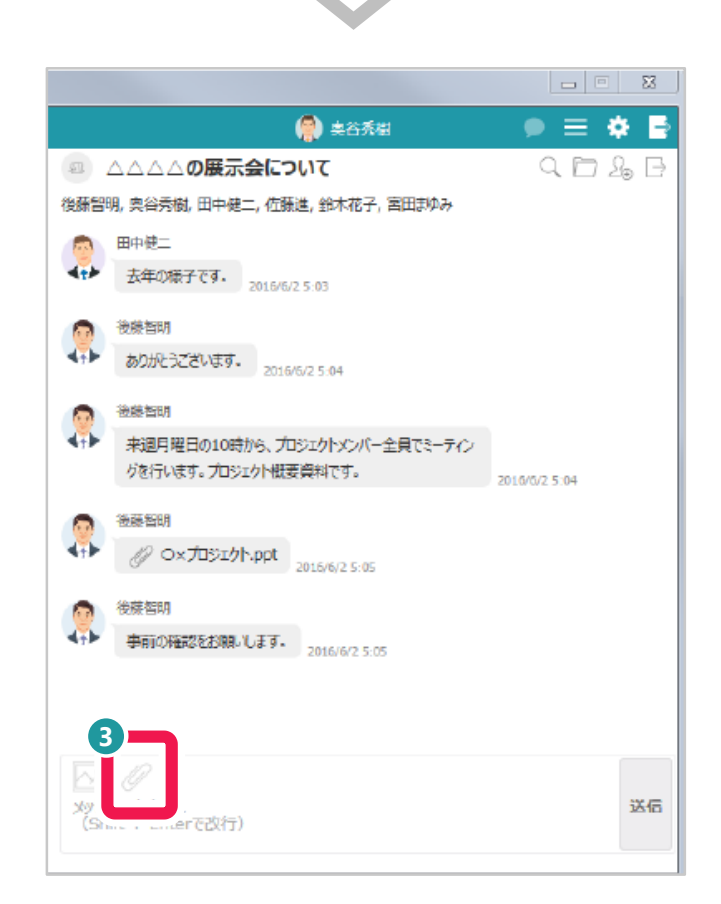

3 「 Ø 」をクリック。

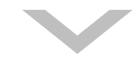

# 11.添付ファイルの送信 ファイル名指定

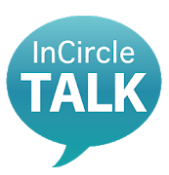

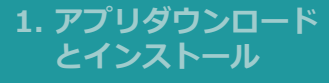

- 2. ログイン
- 3. ログアウト
- 4. メンバーの検索
- 5. トークルームの作成
- 6. メンバーの追加
- 7. メンバーの削除
- 8. トークの退出
- 9. メッセージの送り方
- 10. メッセージの消し方

#### 11. 添付ファイルの送信

- 12. パスワード変更
- 13. 言語変更設定
- 14. FAQ
- 15. 改訂履歴

| 🥮 アップロードするファイルの選択                                                                  |                           |
|------------------------------------------------------------------------------------|---------------------------|
| G → ↓ → ライブラリ → ドキュメント → InCircle_PC                                               | ▼ ∳ InCircle_PCの検索 ♪      |
| 整理 ▼ 新しいフォルダー                                                                      | II • 🔟 🔞                  |
| ★ お気に入り     ★ ダウンロード     ▼フクトップ                                                    | 並べ替え: フォルダー ▼             |
| 図 最近表示した場合<br>国 最近表示した場合<br>I sample                                               | 2018/08/10 18:00 テキスト ドキュ |
| <ul> <li>ライブラリ</li> <li>ドキュメント</li> <li>ビクチャ</li> <li>ビクチャ</li> <li>ビデオ</li> </ul> |                           |
| <br>ミュージック                                                                         |                           |

- ④ 「エクスプローラ」が起動したら送りたいファイル名を選択する。
- 5 ファイル選択したら「**開く**」をクリックして完了。

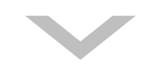

# 11.添付ファイルの送信 ドラッグ&ドロップ

InCircle

- 1. アプリダウンロード とインストール
- 2. ログイン
- 3. ログアウト
- 4. メンバーの検索
- 5. トークルームの作成
- 6. メンバーの追加
- 7. メンバーの削除
- 8. トークの退出
- 9. メッセージの送り方
- 10. メッセージの消し方
- 11. 添付ファイルの送信
- 12. パスワード変更
- 13. 言語変更設定
- 14. FAQ
- 15. 改訂履歴

|       |                       |             | (A) the second                   |               |
|-------|-----------------------|-------------|----------------------------------|---------------|
| (     |                       |             |                                  |               |
| 7 Y   | ○ h-ŋ                 | 12          | △△△○の展示会について                     | 40            |
|       |                       | <i>.</i> #5 | 1明, 奥谷秀樹, 田中健二, 佐藤進, 鈴木花子, 宮田まゆみ |               |
|       | の展示会について 💿            | 9           | 田中健二                             |               |
| 単的の確認 | をお願いします 2016/6/2 5:05 | 41          | 去年の様子です。 2015/6/2 5:03           |               |
|       |                       |             | 後藤智明                             |               |
| 224.  | 2016/6/2 4:58         | -4∰>        | ありがとうございます。 2016/5/2 5:04        |               |
|       |                       | -           | 法结查的                             |               |
|       |                       |             | 来週月曜日の10時から、プロジェクトメンバー全員でミーティン   |               |
|       |                       |             | グを行います。プロジェクト観要資料です。             | 2016/5/2 5:04 |
|       |                       |             | 後藤福明                             |               |
|       |                       | 4           | // O×JBS≖2h.ppt                  |               |
|       |                       | _           | 2010/6/2 5:05                    |               |
|       |                       |             |                                  |               |
|       |                       | 410         | 単用の確認をお用いします。<br>2018/6/2 5:05   |               |
|       |                       |             |                                  |               |
|       |                       |             |                                  |               |
|       |                       |             |                                  |               |
|       |                       | ×yt         | 2-ジを書く                           |               |
|       |                       | (S          | hift + Enterで改行)                 |               |

- 「○トーク」をクリック。
- ファイルを送るトークグループをクリック。

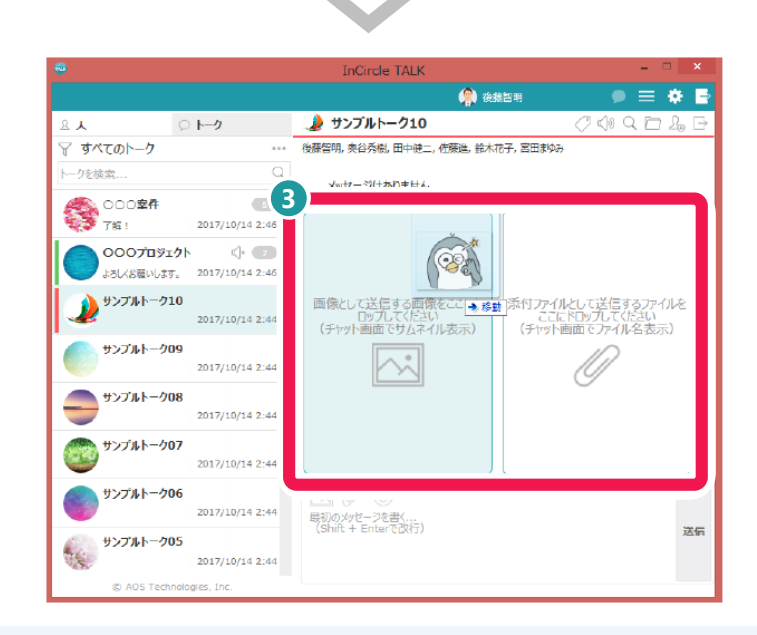

3 ファイルをチャット画面にドラッグする。
 (マウスで左ボタンを押したまま対象物を移動する方法)

# 11.添付ファイルの送信 ドラッグ&ドロップ

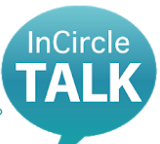

- 1. アプリダウンロード とインストール
- 2. ログイン
- 3. ログアウト
- 4. メンバーの検索
- 5. トークルームの作成
- 6. メンバーの追加
- 7. メンバーの削除
- 8. トークの退出
- 9. メッセージの送り方
- 10. メッセージの消し方

### 11. 添付ファイルの送信

- 12. パスワード変更
- 13. 言語変更設定
- 14. FAQ
- 15. 改訂履歴

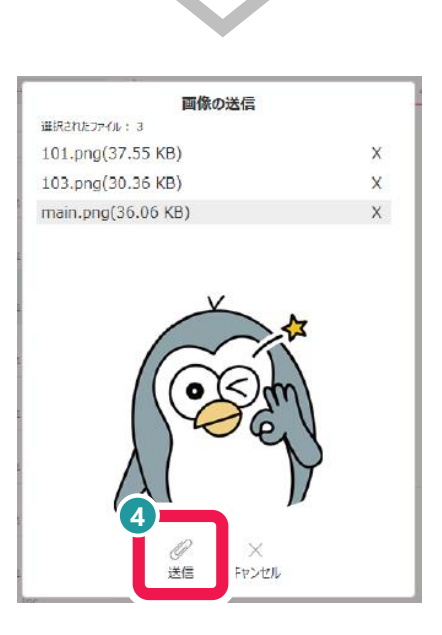

 
 ドロップ(マウスの左ボタンを離し、動かした対象物を置く)をすると 上の画面が出てくる。

 「②送信」をクリックして完了。

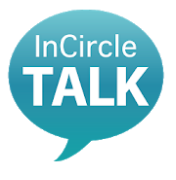

- 1. アプリダウンロード とインストール
- 2. ログイン
- 3. ログアウト
- 4. メンバーの検索
- 5. トークルームの作成
- 6. メンバーの追加
- 7. メンバーの削除
- 8. トークの退出
- 9. メッセージの送り方
- 10. メッセージの消し方
- 11. 添付ファイルの送信

#### 12. パスワード変更

- 13. 言語変更設定
- 14. FAQ
- 15. 改訂履歴

### 任意のパスワードに変更する場合

12.パスワード変更

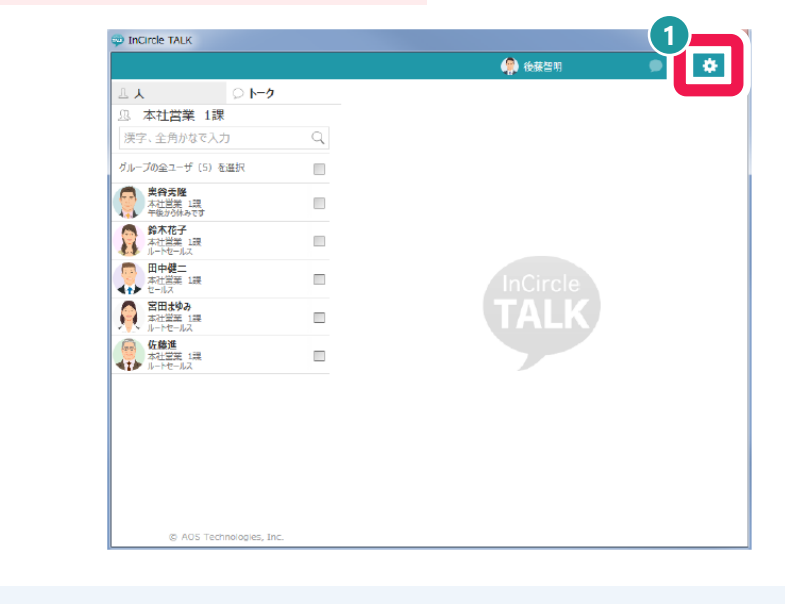

### 1 画面右上「 🌣 」をクリック。

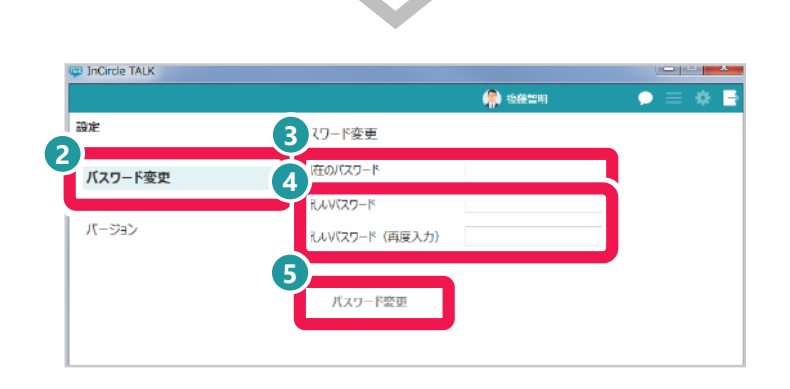

### 2 「パスワード変更」をクリック。

- 3 現在のパスワードを入力。
- ④ 新しく設定したいパスワードを2回入力。 入力間違いがないか確認のため。
- 5 「パスワード変更」をクリックし設定完了。 設定したパスワードは各自保管。

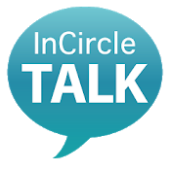

# 12.パスワード変更

#### 1. アプリダウンロード とインストール

- 2. ログイン
- 3. ログアウト
- 4. メンバーの検索
- 5. トークルームの作成
- 6. メンバーの追加
- 7. メンバーの削除
- 8. トークの退出
- 9. メッセージの送り方
- 10. メッセージの消し方
- 11. 添付ファイルの送信

### 12. パスワード変更

- 13. 言語変更設定
- 14. FAQ
- 15. 改訂履歴

# **ATTENTION**

- ✓ パスワードを変更する際、現在使用しているパス ワードが必要になります。
- パスワードを忘れたことによるパスワードリセットの依頼については、下記専用のメールアドレスまで「社員番号・氏名(フルネーム)」をご連絡ください。
   PWリセット専用アドレス:

pw\_incircle@ostechnology.co.jp

- ✓ 新しく設定したパスワードは、忘れないようにメモを取り、各自で保管して下さい。 以下の場合は、強制ログアウトとなります。
  - 以下の場合は、独利ログアワトとなります
  - ・ログイン後30日以上経過した場合
  - ・アプリをバージョンアップした場合
  - ・他の端末からパスワードを変更した場合
- ✓ 新しいパスワードを設定する際、アルファベット大 文字、アルファベット小文字、数字が必須となりま す。6桁~32桁の文字を組み合わせて作成してくだ さい。

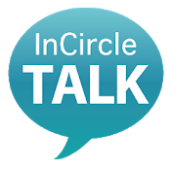

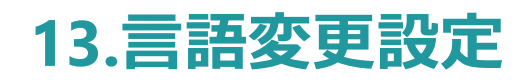

- 1. アプリダウンロード とインストール
- 2. ログイン
- 3. ログアウト
- 4. メンバーの検索
- 5. トークルームの作成
- 6. メンバーの追加
- 7. メンバーの削除
- 8. トークの退出
- 9. メッセージの送り方
- 10. メッセージの消し方
- 11. 添付ファイルの送信
- 12. パスワード変更

#### 13. 言語変更設定

- 14. FAQ
- 15. 改訂履歴

| InCircle TALK |                 |           |
|---------------|-----------------|-----------|
|               |                 |           |
|               |                 |           |
|               | InCircle        |           |
|               |                 |           |
|               | TALK            |           |
|               |                 |           |
|               |                 |           |
|               | ログインID          |           |
|               | パスワード           |           |
|               | 自動ログイン          |           |
|               |                 |           |
|               | © AI CROSS Inc. |           |
|               |                 |           |
|               |                 |           |
|               |                 |           |
|               |                 |           |
|               |                 | <b>1–</b> |
|               |                 |           |

1 画面右下の「 💣 設定」をクリック。

| InCircle TALK |                                              |
|---------------|----------------------------------------------|
|               | 初期設定                                         |
|               |                                              |
|               |                                              |
|               | 日本語                                          |
|               |                                              |
|               | サーバを選択してください<br>SaaS On-premise              |
|               | https://www.osg-chat.jp/icc/                 |
|               | ネットワーク                                       |
|               | InCircleはコンピュータのシステム プロキシ設定を使用してネットワークに接続します |
|               | 🔲 プロキシサーバでユーザ認証を使用する                         |
|               | ユーザ名                                         |
|               | パスワード                                        |
|               | 端末コード 7D3AEAE5-E86E-43EC-BA34-50B6CE00930E   |
|               | 3                                            |
|               | ОК ÷ю\/#/                                    |
|               |                                              |

- 2 「言語」を「日本語」に選択。
- 3 「OK」をクリックし、設定完了。

- 1. アプリダウンロード とインストール
- 2. ログイン
- 3. ログアウト
- 4. メンバーの検索
- 5. トークルームの作成
- 6. メンバーの追加
- 7. メンバーの削除
- 8. トークの退出
- 9. メッセージの送り方
- 10. メッセージの消し方
- 11. 添付ファイルの送信
- 12. パスワード変更
- 13. 言語変更設定
- 14. FAQ
- 15. 改訂履歴

# **14.FAQ**

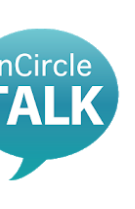

- O PCとスマホを同時にログインできますか?
- 🖪 できます。

#### 対応するOSを教えてください。

▲ Android…Android4.1以上 iOS……iPhone:iOS8.0以上

へ連絡してください。

#### Q ログインIDと初回パスワードを忘れてしまいました。

 ▲ ログインIDと初回パスワードは、Web給与明細にて 2018年10月12日(金)に掲載の「2018年9月分給与明細」もしくは、別途個 別に配布した資料に記載されております。
 ★ ご不明な場合や、紛失した場合は、所属の事務員、もしくは営業担当

#### **②** 自分で設定したパスワードを忘れてしまったので教えてほしい。

▲ セキュリティ上、パスワードは調べることができません。忘れた場合はリ セットしますので、下記パスワードリセット専用メールアドレスまで、 「社員番号・氏名(フルネーム)」をご連絡ください。

PWリセット専用メールアドレス pw\_incircle@ostechnology.co.jp

#### Q ログアウトしていないのに強制ログアウトされてしまいます。

- (A) 下記の場合には強制的にログアウトしますので、再度ログインをしてください。
  - ログイン後、30日以上が経過した場合。
  - アプリをバージョンアップした場合。
  - 他の端末からパスワードを変更した場合。

# 14.FAQ

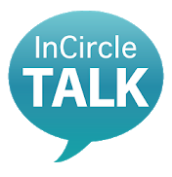

- 1. アプリダウンロード とインストール
- 2. ログイン
- 3. ログアウト
- 4. メンバーの検索
- 5. トークルームの作成
- 6. メンバーの追加
- 7. メンバーの削除
- 8. トークの退出
- 9. メッセージの送り方
- 10. メッセージの消し方
- 11. 添付ファイルの送信
- 12. パスワード変更
- 13. 言語変更設定

### 14. FAQ

15. 改訂履歴

- ① 150人以上のトークのグループを作成したい。
- グループ登録は150人が上限となっていますので、150人以上の場合はいく つかのグループに分けて作成をしてください。
- ① 氏名が旧姓のまま、変更されていません。
- 氏名の変更については、所属の事務員・もしくは営業担当へご連絡ください。
- ・ 異動したのに所属部署が変更されていない、または異動前に修正されています。
- 所属部署の修正は、異動申請が受理され次第の修正となりますので、ご注意ください。
- Q 異動された方はトークルームから自動的に削除されますか?
- 所属部署が変更されただけではトークルームからの退出はできません。 トークルームからの異動者の退出は、本人またはトークルーム作成者が 責任をもって行ってください。

### ◎ 新入社員のユーザ登録はいつになりますか?

- ▲ ユーザ登録はCJKの情報をもとに行っています。新入社員については、上 長より承認されCJKに載り次第の登録となります。
- **②** 使用上のマナーや禁止事項を教えてください。
- 利用規約・同意文書に則ってご利用ください。詳しくは、下記をご参照ください。
   https://www.ostechnology-portal.jp/incircle/agreement

# 14.FAQ

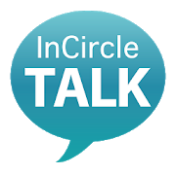

- 1. アプリダウンロード とインストール
- 2. ログイン
- 3. ログアウト
- 4. メンバーの検索
- 5. トークルームの作成
- 6. メンバーの追加
- 7. メンバーの削除
- 8. トークの退出
- 9. メッセージの送り方
- 10. メッセージの消し方
- 11. 添付ファイルの送信
- 12. パスワード変更
- 13. 言語変更設定

### 14. FAQ

15. 改訂履歴

### **②** パスワードリセット依頼をしたが、リセット完了のメールが届かない

返信は以下のメールアドレスから送信します。受信拒否設定をしている場合
 は、解除してください。

qa\_incircle@ostechnology.co.jp
pw\_incircle@ostechnology.co.jp

# 15.改訂履歴

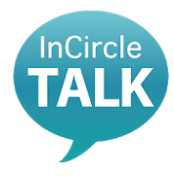

- 1. アプリダウンロード とインストール
- 2. ログイン
- 3. ログアウト
- 4. メンバーの検索
- 5. トークルームの作成
- 6. メンバーの追加
- 7. メンバーの削除
- 8. トークの退出
- 9. メッセージの送り方
- 10. メッセージの消し方
- 11. 添付ファイルの送信
- 12. パスワード変更
- 13. 言語変更設定
- 14. FAQ
- 15. 改訂履歴

| 改定日        | Ver | 改定内容    | 該当<br>ページ |
|------------|-----|---------|-----------|
| 2018/10/10 | 1.0 | 初版      | -         |
| 2018/11/14 | 1.1 | FAQの追加  | 29,30     |
| 2019/01/15 | 1.2 | 注意事項の追加 | 14,35     |
|            |     | FAQの追加  | 37,39     |

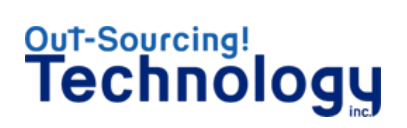

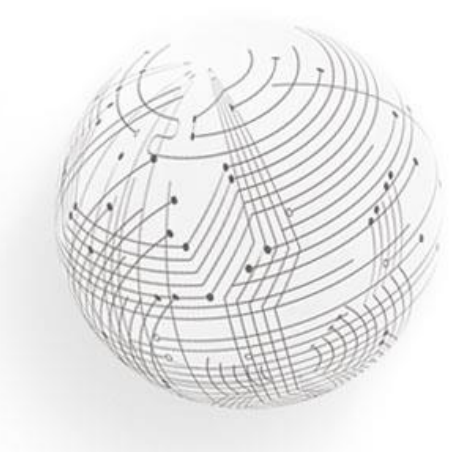